# Application Note SC IOT Buddy Sync App Interface Guide

| Applies To:  | Senva IOT Buddy Series                                                                 |
|--------------|----------------------------------------------------------------------------------------|
| Description: | Interface Guide for how to configure the IOT Buddy using the Senva Sync<br>Mobile App. |
|              |                                                                                        |

# **OVERVIEW**

The Senva Sync Mobile App uses near-field communication (NFC) to interface with the IOT Buddy. Using the app you are able to configure device settings, communications settings, and even create templates that can be used to configure multiple devices without even having to remove the device from its packaging.

Contact Senva Tech Support at (503) 462-1649 for any additional questions.

# **S**CANNING DEVICE

1) Open the Sync App on your mobile device and press the "Scan Device" button

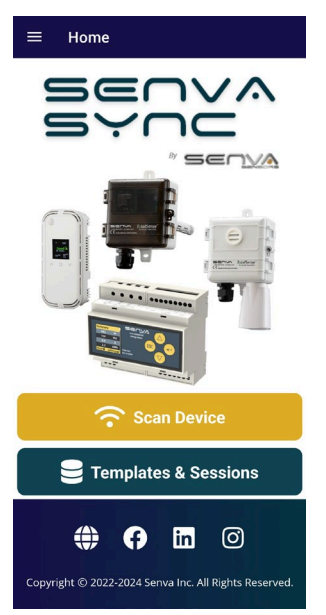

- 2) Hold the NFC scanner on your mobile device close to the IOT Buddy (NFC scanner is usually close to the camera on your mobile device). Note:
- 3) Once the IOT Buddy has connected, a green checkmark will be displayed on the App and then the main device information screen will display

#### **DEVICE SETTINGS**

- 1) Note: Reference the IOT Buddy Install Manual for details on each setting.
- 2) Select "Edit Settings" from the main menu.

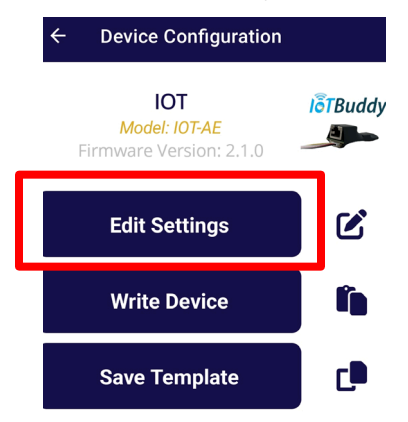

3) When prompted, enter username and password (Default: admin, admin).

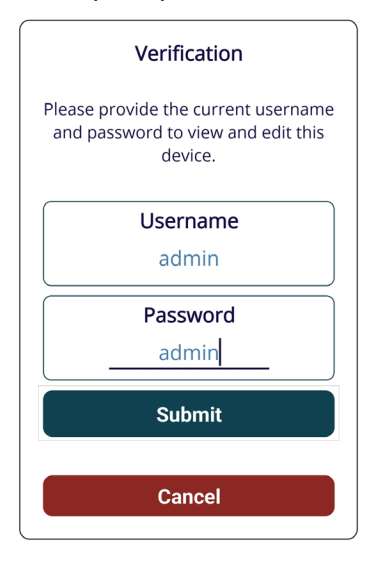

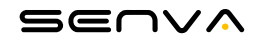

### 4) System Info:

| <b>IOT</b><br>Model: IOT-AE |                               |  |  |  |  |
|-----------------------------|-------------------------------|--|--|--|--|
| System Info                 |                               |  |  |  |  |
| Serial #<br>MAC Address     | 209<br>4C:75:25:A4:41:3F      |  |  |  |  |
| IPv4 Address                | 0.0.0.0                       |  |  |  |  |
| IPv6 Link Local             | FE80::4E75:25FF:FEA4:4<br>13F |  |  |  |  |
| IPv6 Global                 | 0::0                          |  |  |  |  |

5) New Login Info:

|              | New Login Info |  |
|--------------|----------------|--|
| New Username |                |  |
| New Password |                |  |

6) Protocol:

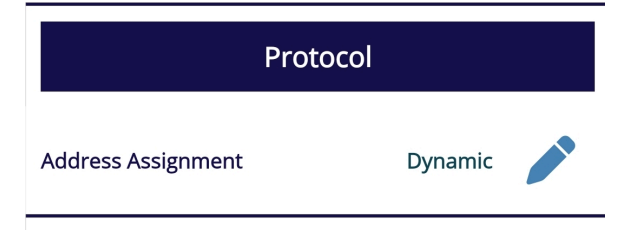

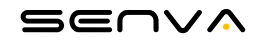

### 7) Static Address Settings:

| Static Only    |         |  |
|----------------|---------|--|
| Static IPv4    | 0.0.0.0 |  |
| Static DNS     | 1.0.0.0 |  |
| Static Gateway | 0.0.0.0 |  |
| Static Netmask | 0.0.0.0 |  |

8) Wifi Only Settings:

| Access Point             |             |  |  |  |
|--------------------------|-------------|--|--|--|
| Access Point<br>Password |             |  |  |  |
| Matural                  |             |  |  |  |
| Network                  |             |  |  |  |
| Network SSID             | Senva_Guest |  |  |  |
| Network Password         |             |  |  |  |
| Security Protocol        | WPA2 (PSK)  |  |  |  |

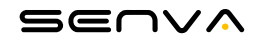

## **WRITING UPDATES**

1) Any settings that have been modified will be highlighted in Yellow. Once all desired settings have been changed, press the "Save" button.

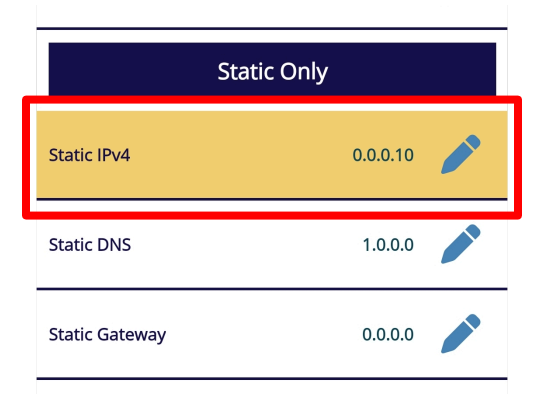

2) Click "Yes" to accept updates.

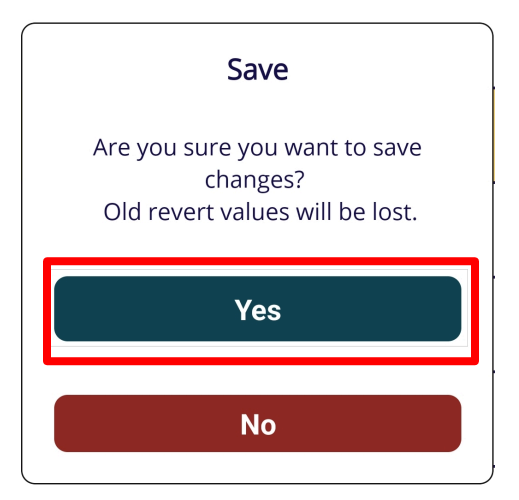

3) Click the "Write Device" button.

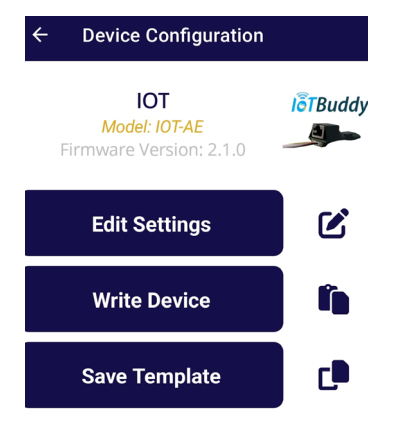

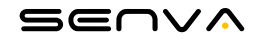

Select either "Single Device" or "Multiple Devices" depending on how many devices you are updating.

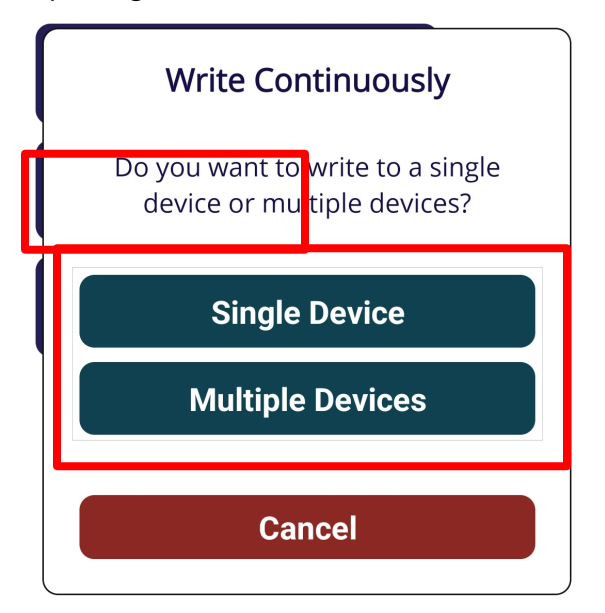

4) Hold the NFC scanner on your phone close to the device, a green checkmark will pop up on the screen once it is connected and settings have been updated.

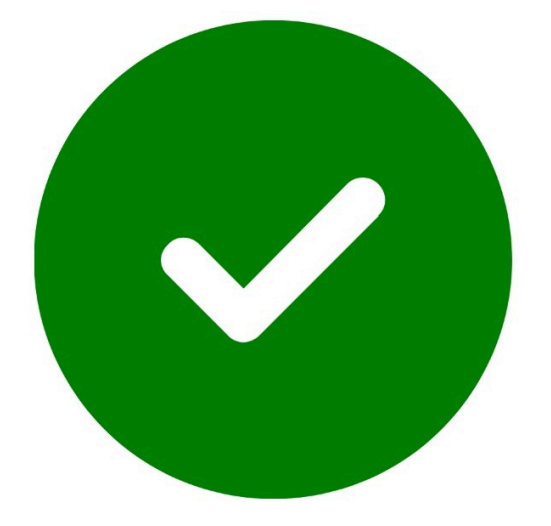

5) When updating multiple devices, you will be prompted to scan each device individually.

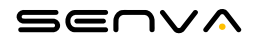

#### **TEMPLATE CREATION**

1) When your device is configured as desired, click the "Save Template" button to create a template that can be used to configure additional devices with the same settings.

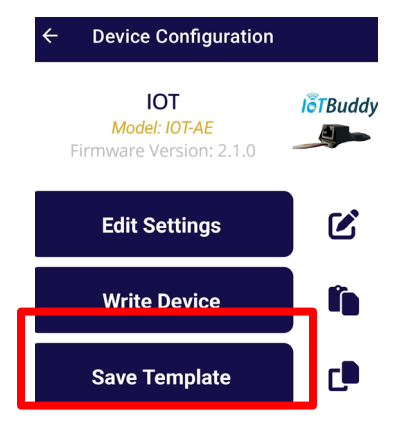

2) Enter the desired name for your template (Default: "Default"). Click "Save" once done. Click "OK" to confirm that the template was saved.

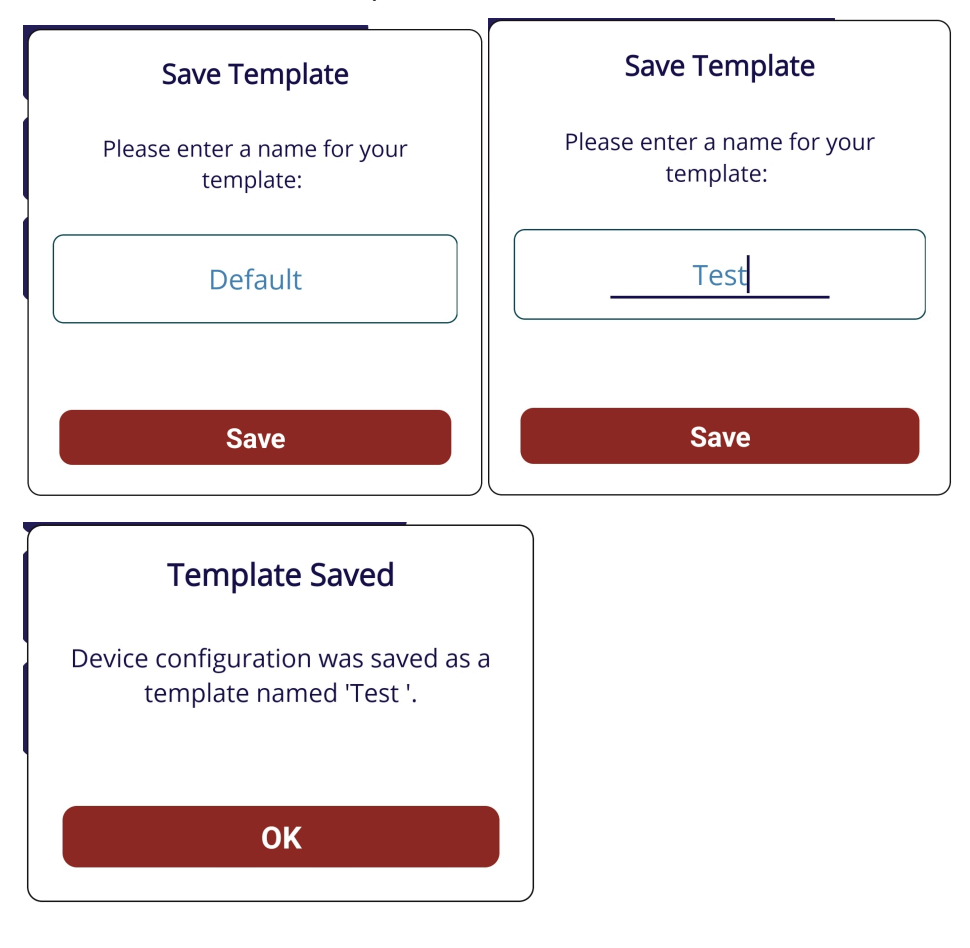

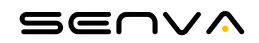

3) All Templates can be found by clicking on the "Templates & Sessions" button on the main app screen.

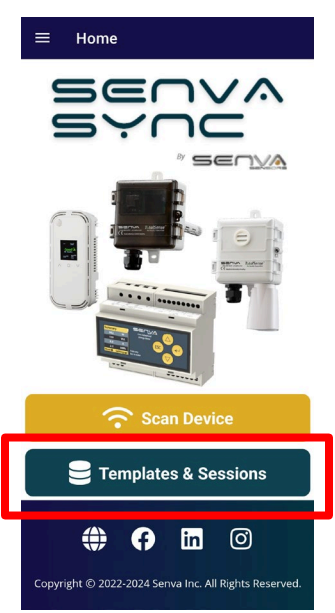

4) The Templates menu can be used to view available templates, modify settings, write to device(s), import new template files, export template files, and delete templates.

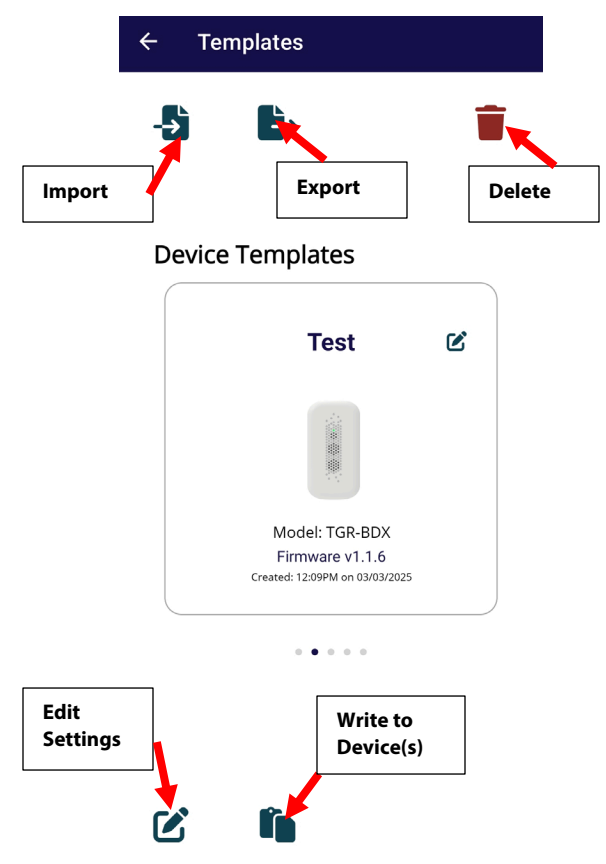

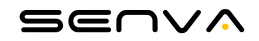